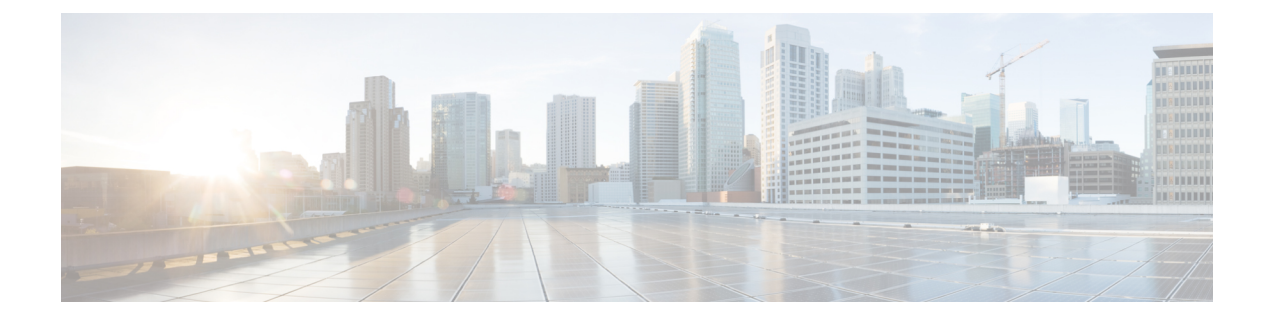

# 在 Oracle 云基础设施上部署虚拟 Firepower 管理中心

Oracle 云基础设施 (OCI) 是一种公共云计算服务,使您能够在 Oracle 提供的高可用性托管环境中运行应用程序。OCI 通过将 Oracle 的自主服务、集成安全和无服务器计算相结合,为企业应用带来实时弹性。

您可以在 OCI 上部署 Firepower Management Center Virtual (FMCv)。

- •关于 FMCv 部署和 OCI, 第1页
- OCI上FMCv的前提条件,第2页
- FMCv 和 OCI 的准则和限制, 第3页
- OCI上FMCv的网络拓扑示例,第3页
- 在 OCI 上部署 FMCv, 第4页
- 在 OCI 上访问 FMCv 实例,第7页

## 关于 FMCv 部署和 OCI

Cisco Firepower Management Center Virtual (FMCv)运行与物理思科 FMC 相同的软件,以虚拟形式提供成熟的安全功能。FMCv可以部署在公共 OCI 中。然后可以将其配置为管理虚拟和物理 Firepower 设备。

#### OCI 计算形状

形状是确定分配给实例的 CPU 数量、内存量和其他资源的模板。FMCv支持以下 OCI 形状类型:

#### 表 1:支持的计算形状 FMCv

| 形状类型           | 属性   |             |  |
|----------------|------|-------------|--|
|                | oCPU | 随机存取存储器(GB) |  |
| VM.Standard2.4 | 4    | 60 GB       |  |

#### 表 2: FMCv 300 (7.1.0+) 支持的计算形状

| 形状类型            | 属性   |                 |  |
|-----------------|------|-----------------|--|
|                 | oCPU | 随机存取存储器(GB)     |  |
| VM.Standard2.16 | 16   | 240 GB          |  |
|                 |      | SSD 存储: 2000 GB |  |

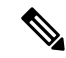

- 注释 支持的形状类型可能会更改, 恕不另行通知。
  - 在 OCI 中, 1 个 oCPU 等于 2 个 vCPU。
  - •FMCv 需要1个接口。

您可在 OCI 上创建帐户,使用 Oracle 云市场上的Cisco Firepower Management Center virtual (FMCv) 产品来启动计算实例,然后选择 OCI 形状。

## OCI上FMCv的前提条件

- •在 https://www.oracle.com/cloud/ 创建一个 OCI 帐户。
- •思科智能账户。可以在思科软件中心 (https://software.cisco.com/) 创建一个账户。
  - •从 Firepower Management Center 配置安全服务的所有许可证授权。
  - 有关如何管理许可证的更多信息,请参阅《Firepower管理中心配置指南》中的"Firepower 系统许可"。
- 接口要求:
  - ·管理接口 用于将 Firepower 威胁防御设备连接到 Firepower 管理中心。
- •通信路径:
  - •用于对 FMCv 进行管理访问的公共 IP。
- 对于 Firepower Management Center Virtual 和 Firepower 系统的兼容性,请参阅《Cisco Firepower 兼容性》。

# FMCv 和 OCI 的准则和限制

### 支持的功能

- •在 OCI 虚拟云网络 (VCN) 中部署
- •每个实例最多8个vCPU
- •路由模式(默认)
- 许可 仅支持 BYOL
- FMCv 300 for OCI 新的可扩展 FMCv 映像可在支持管理多达 300 设备的 OCI 平台上使用,具有更高的磁盘容量 (7.1.0+)。
- 两种 FMCv 型号均支持 FMCv 高可用性: FMCv 和 FMCv 300 (7.1.0+)。

### 不支持的功能

- IPv6
- 自动缩放
- •透明/内联/被动模式
- 多情景模式

# OCI上 FMCv 的网络拓扑示例

下图说明在 OCI 中配置了 1 个子网的 FMCv 的典型拓扑。

图 1:在 OCI上部署 FMCv 的拓扑示例

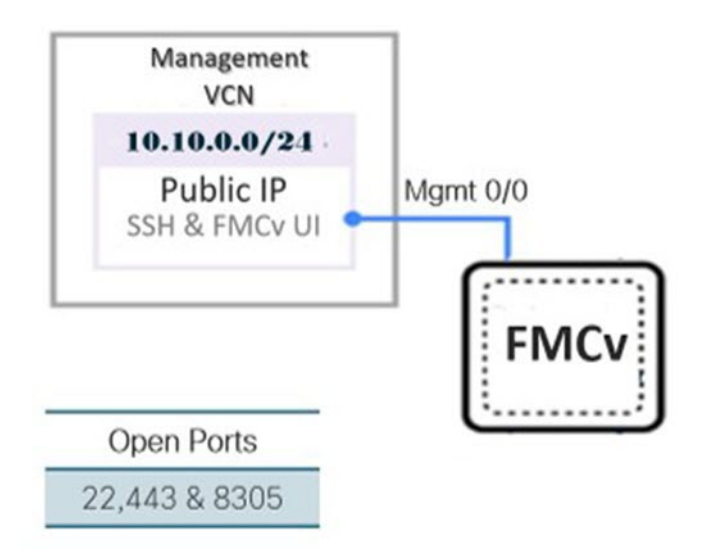

# 在 OCI 上部署 FMCv

## 配置虚拟云网络(VCN)

您可以为 FMCv 部署配置虚拟云网络 (VCN)。

#### 开始之前

注释 从导航菜单中选择服务后,左侧的菜单包括隔间列表。隔间可帮助您组织资源,以便更轻松地控制 对资源的访问。您的根隔间由Oracle在调配租用时为您创建。管理员可以在根隔间中创建更多隔间, 然后添加访问规则以控制哪些用户可以在其中查看和执行操作。有关详细信息,请参阅Oracle 文档 "管理隔间"(Managing Compartments)。

步骤1 登录 OCI 并选择您的区域。

OCI 划分为彼此隔离的多个区域。区域显示在屏幕的右上角。一个区域中的资源不会出现在另一个区域中。请定期检查以确保您在预期的区域内。

- 步骤2 依次选择网络 (Networking) > 虚拟云网络 (Virtual Cloud Networks), 然后单击创建 VCN (Create VCN)。
- 步骤3 输入 VCN 的描述性名称,例如 FMCv-Management。
- 步骤4 输入 VCN 的 CIDR 块。
- 步骤5 单击创建 VCN (Create VCN)。

#### 下一步做什么

您可以继续执行以下程序来完成管理 VCN。

创建网络安全组

网络安全组由一组 vNIC 和一组应用于 vNIC 的安全规则组成。

- 步骤1 依次选择网络 (Networking) > 虚拟云网络 (Virtual Cloud Networks) > 虚拟云网络详细信息 (Virtual Cloud Network Details) > 网络安全组 (Network Security Groups), 然后单击创建网络安全组 (Create Network Security Group)。
- 步骤2 输入网络安全组的描述性名称,例如 FMCv-Mgmt-Allow-22-443-8305。
- 步骤3单击下一步(Next)。
- 步骤4 添加安全规则:
  - a) 添加规则以允许 TCP 端口 22 用于 SSH 访问。
  - b) 添加规则以允许 TCP 端口 443 用于 HTTPS 访问。
  - c) 添加规则以允许 TCP 端口 8305。

可以通过 FMCv 管理 Firepower 设备 FMCv,这需要为 HTTPS 连接打开端口 8305。您需要端口 443 来访问 Firepower 管理中心本身。

步骤5 单击创建 (Create)。

### 创建互联网网关

要使管理子网可公开访问,则需要互联网网关。

- 步骤1 依次选择网络 (Networking) > 虚拟云网络 (Virtual Cloud Networks) > 虚拟云网络详细信息 (Virtual Cloud Network Details) > 互联网网关 (Internet Gateways), 然后单击创建互联网网关 (Create Internet Gateway)。
- 步骤2 输入您的互联网网关的描述性名称,例如 FMCv-IG。
- 步骤3 单击创建互联网网关 (Create Internet Gateway)。

#### 步骤4 将路由添加至互联网网关:

- a) 依次选择网络 (Networking) > 虚拟云网络 (Virtual Cloud Networks) > 虚拟云网络详细信息 (Virtual Cloud Network Details) > 路由表 (Route Tables)。
- b) 单击默认路由表的链接以添加路由规则。
- c) 单击添加路由规则 (Add Route Rules)。
- d) 从目标类型 (Target Type) 下拉列表中,选择互联网网关 (Internet Gateway)。
- e) 输入目标 CIDR 块, 例如 0.0.0.0/0。
- f) 从目标互联网网关 (Target Internet Gateway) 下拉列表中选择您创建的网关。
- g) 单击添加路由规则 (Add Route Rules)。

### 创建子网

每个 VCN 至少有一个子网。您将为管理 VCN 创建一个管理子网。

- 步骤1 依次选择网络 (Networking) > 虚拟云网络 (Virtual Cloud Networks) > 虚拟云网络详细信息 (Virtual Cloud Network Details) > 子网 (Subnets), 然后单击创建子网 (Create Subnet)。
- 步骤2 输入子网的描述性名称 (Name),例如管理 (Management)。
- 步骤3选择子网类型 (Subnet Type) (保留建议的默认值区域 (Regional))。
- 步骤4 输入CIDR 块 (CIDR Block),例如 10.10.0.0/24。子网的内部(非公共) IP 地址可从此 CIDR 块获取。
- 步骤5 从路由表 (Route Table) 下拉列表中选择您之前创建的路由表之一。
- 步骤6 为您的子网选择子网访问 (Subnet Access)。

对于"管理"(Management)子网,这必须是公共子网 (Public Subnet)。

- 步骤7选择DHCP选项(DHCP Option)。
- 步骤8选择您之前创建的安全列表。
- 步骤9单击创建子网(Create Subnet)。

下一步做什么

配置管理 VCN 后,您便可以启动 FMCv。有关 FMCv VCN 配置的示例,请参见下图。

#### 图 2: FMCv 虚拟云网络

Virtual Cloud Networks in fmcv Compartment

Virtual Cloud Networks are virtual, private networks that you set up in Oracle data centers. It closely resembles a traditional network, with firewall rules and specific types of communication gateways that you can choose to use.

| Create VCN \$   | Start VCN Wizard |              |                                         |                              |                               |     |
|-----------------|------------------|--------------|-----------------------------------------|------------------------------|-------------------------------|-----|
| Name            | State            | CIDR Block   | Default Route Table                     | DNS Domain Name              | Created                       | •   |
| EMCv-Management | Available        | 10.10.0.0/24 | Default Route Table for FMCv-Management | fmcvmanagement.oraclevcn.com | Mon, Jul 6, 2020, 16:42:50 UT | c : |
|                 |                  |              |                                         |                              | Showing 1 Item < 1 of         | 1 > |

## 在 OCI 上创建 FMCv 实例

您使用 Oracle 云市场上的 Cisco Firepower Management Center Virtual (FMCv) - BYOL 产品通过计算 实例在 OCI 上部署 FMCv。您可以根据 CPU 数量、内存量和网络资源等特征来选择最合适的计算机 形状。

步骤1 登录 OCI 门户。

区域显示在屏幕的右上角。确保您在预期的区域内。

#### 步骤 2 选择市场 (Marketplace) > 应用程序 (Applications)。

- 步骤3 在市场中搜索"Cisco Firepower Management Center virtual (FMCv)"并选择产品。
- 步骤4 查看条款和条件,然后选中我已阅读并接受的Oracle使用条款和合作伙伴条款和条件(I have reviewed and accept the Oracle Terms of Use and the Partner terms and conditions) 复选框。
- 步骤5 单击启动实例 (Launch Instance)。
- 步骤6 输入您的实例的描述性名称,例如 Cisco-FMCv。
- 步骤7 单击更改形状 (Change Shape), 然后选择包含 FMCv 所需 CPU 数量、RAM 量和所需接口数量的形状,例如 VM.Standard2.4 (请参阅OCI 计算形状,第1页)。
- 步骤8 从虚拟云网络 (Virtual Cloud Network) 下拉列表中选择管理 VCN。
- 步骤9 从子网 (Subnet) 下拉列表中选择管理子网(如果未自动填充)。
- 步骤10 选中使用网络安全组控制流量 (Use Network Security Groups to Control Traffic), 然后选择为管理 VCN 配置的 安全组。
- 步骤 11 单击分配公共 IP 地址 (Assign a Public Ip Address) 单选按钮。
- 步骤 12 在添加 SSH 密钥 (Add SSH keys)下,单击粘贴公共密钥 (Paste Public Keys)单选按钮并粘贴 SSH 密钥。

基于 Linux 的实例使用 SSH 密钥对而不是密码来对远程用户进行身份验证。密钥对包括私钥和公共密钥。您可 以在创建实例时将私钥保留在计算机上并提供公共密钥。有关准则,请参阅管理 Linux 实例上的密钥对。

- 步骤 13 单击显示高级选项 (Show Advanced Options) 链接以展开选项。
- 步骤 14 在初始化脚本 (Initialization Script)下,单击粘贴云初始化脚本 (Paste Cloud-Init Script)单选按钮来为 FMCv 提供 day0 配置。day0 配置会在首次引导 FMCv 期间应用。

以下示例显示您可以在云初始化脚本 (Cloud-Init Script) 字段中复制和粘贴的示例 day0 配置:

```
{
"AdminPassword": "myPassword@123456",
"Hostname": "cisco-fmcv"
}
```

步骤15 单击创建(Create)。

#### 下一步做什么

监控 FMCv 实例,单击**创建 (Create)** 按钮后,状态会显示为"正在调配"(Provisioning)。监控状态 非常重要。查找要从调配状态转换为运行状态的 FMCv 实例,这表示 FMCv 启动已完成。

# 在 OCI 上访问 FMCv 实例

您可以使用安全外壳 (SSH) 连接来连接到正在运行的实例。

- •大多数 UNIX 风格的系统均默认包含 SSH 客户端。
- Windows 10 和 Windows Server 2019 系统应包含 OpenSSH 客户端,如果使用 Oracle 云基础设施 生成的 SSH 密钥来创建实例,则需要使用此客户端。
- •对于其他 Windows 版本,您可以从 http://www.putty.org 下载免费的 SSH 客户端 PuTTY。

#### 必备条件

您需要以下信息才能连接到实例:

- 产品实例的公共IP地址。您可以从控制台的"实例详细信息"(Instance Details)页面获取地址。 打开导航菜单。在核心基础设施(Core Infrastructure),转到计算(Compute)并单击实例 (Instances)。然后,选择您的实例。或者,您可以使用核心服务ListVnicAttachments和GetVnic 操作。
- 实例的用户名和密码。
- 启动实例时使用的 SSH 密钥对的私钥部分的完整路径。
   有关密钥对的详细信息,请参阅关于 Linux 实例的管理密钥对。

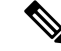

注释 如果选择不添加 Day0 配置,则可以使用默认凭证 (admin/Admin123) 登录到 FMCv 实例。 系统会提示您在首次登录时设置密码。

### 使用 PuTTY连接到 FMCv 实例

要使用 PuTTY 从 Windows 系统连接到 FMCv 实例,请执行以下操作:

步骤1 打开 PuTTY。

步骤2 在类别 (Category) 窗格中,选择会话 (Session) 并输入以下内容:

```
• 主机名 (或 IP 地址):
```

<username>@<public-ip-address>

其中:

<username> 是 FMCv 实例的用户名。

<public-ip-address> 是您从控制台检索的实例公共 IP 地址。

- ・端口: 22
- ・连接类型: SSH

步骤3 在类别 (Category) 窗格中,展开窗口 (Window),然后选择转换 (Translation)。

步骤4 在远程字符集 (Remote character set) 下拉列表中,选择 UTF-8。

基于 Linux 的实例的默认区域设置为 UTF-8,这样会将 PuTTY 配置为使用相同的区域设置。

步骤5 在类别 (Category) 窗格中, 依次展开连接 (Connection) 和 SSH, 然后单击身份验证 (Auth)。

步骤6 单击浏览 (Browse), 然后选择您的私钥。

步骤7 单击打开 (Open) 以启动会话。

如果这是第一次连接到实例,您可能会看到一条消息,表明服务器的主机密钥未缓存在注册表中。单击是(Yes)以继续连接。

## 使用 SSH 连接到 FMCv 实例

要从 Unix 风格的系统连接到 FMCv 实例,请使用 SSH 登录实例。

步骤1 使用以下命令设置文件权限,以便只有您可以读取文件:

\$ chmod 400 <private\_key>

其中:

<private key>是文件的完整路径和名称,该文件包含与要访问的实例关联的私钥。

步骤2 使用以下 SSH 命令访问实例。

#### \$ ssh -i <private\_key> <username>@<public-ip-address>

其中:

<private key>是文件的完整路径和名称,该文件包含与要访问的实例关联的私钥。

<username>是FMCv 实例的用户名。

<public-ip-address> 是您从控制台检索的实例 IP 地址。

## 使用 OpenSSH 连接到 FMCv 实例

要从 Windows 系统连接到 FMCv 实例,请使用 OpenSSH 登录实例。

步骤1 如果这是您首次使用此密钥对,则必须设置文件权限,以便只有您能读取文件。

执行以下操作:

- a) 在 Windows 资源管理器中,导航至私钥文件,右键单击该文件,然后单击属性 (Properties)。
- b) 在安全 (Security) 选项卡上, 单击高级 (Advanced)。
- c) 确保所有者 (Owner) 是您的用户帐户。
- d) 单击禁用继承 (Disable Inheritance), 然后选择将此对象的继承权限转换为显式权限 (Convert inherited permissions into explicit permissions on this object)。
- e) 选择不是您的用户帐户的每个权限条目, 然后单击删除 (Remove)。
- f) 确保您的用户帐户的访问权限为完全控制 (Full control)。
- g) 保存更改。

步骤2 要连接到实例,请打开 Windows PowerShell 并运行以下命令:

#### \$ ssh -i <private\_key> <username>@<public-ip-address>

其中:

<private key> 是文件的完整路径和名称,该文件包含与要访问的实例关联的私钥。

<username>是FMCv实例的用户名。

<public-ip-address> 是您从控制台检索的实例 IP 地址。